## Google Chrome

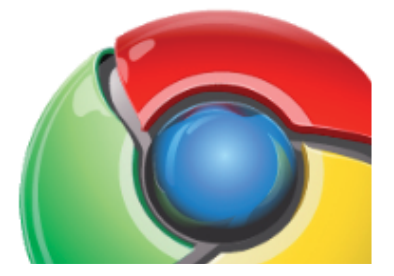

Da Google Chrom bewusst als abgespeckter Browser ausgeführt wird fehlen auch viele Funktionen die man von den anderen Browsern kennt.

So z. B. die Menüleiste und der Befehl "Senden" --> "Link durch E-Mail".

Mit wenigen Schritten kann dieser Befehl in die Lesezeichenleiste aufgenommen werden.

- 1. Chrome öffnen
- 2. Unter Einstellungen (Schraubenschlüssen) den Lesezeichen-Manager öffnen.

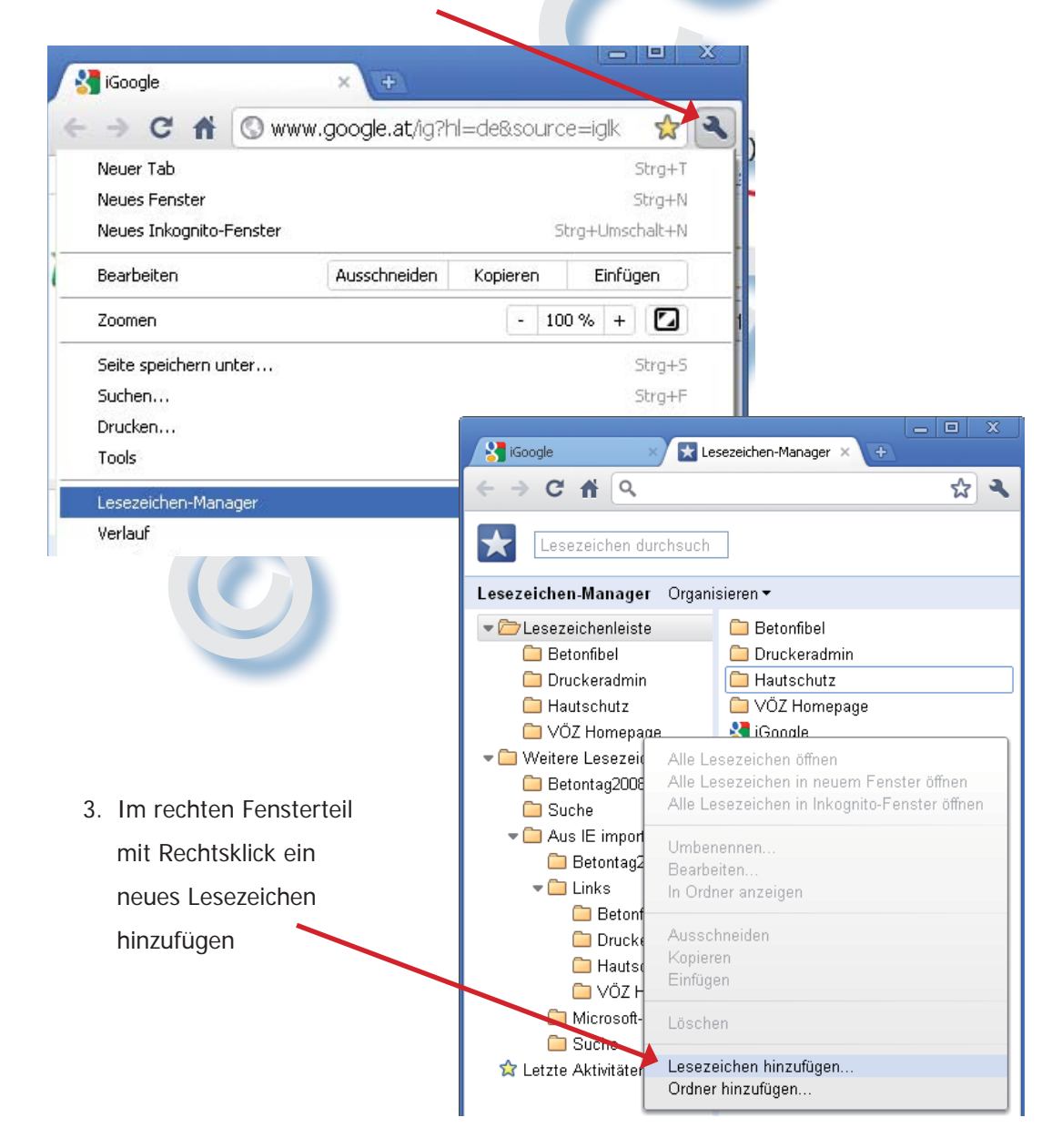

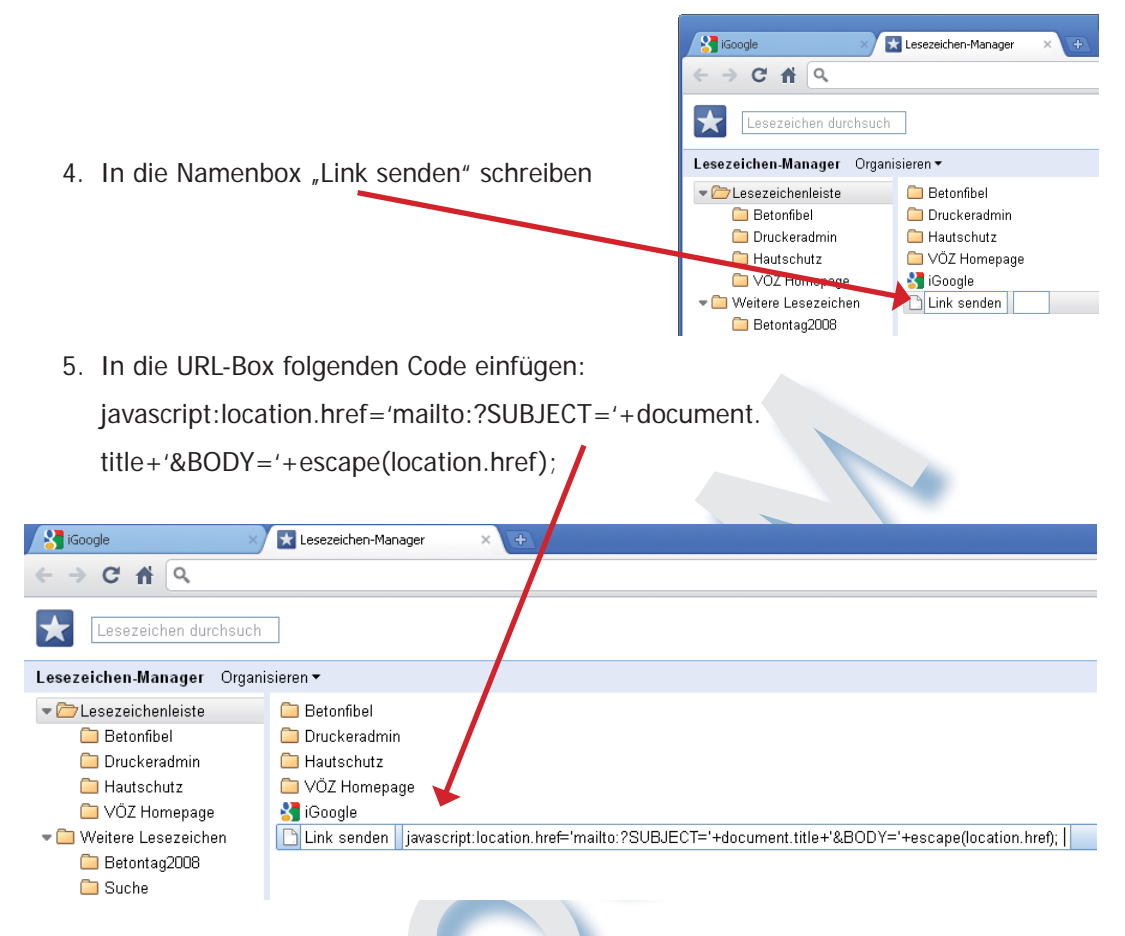

- 6. Der Tab mit dem Lesezeichenmanager kann jetzt wieder geschlossen werden.
- Damit dieser Button im Browser immer angezeigt wird muss unter Einstellungen --> Tools der Befehl "Lesezeichenleiste immer anzeigen" aktiviert sein.

|                                              |                                                                                                    |                                                                                     |                                                                                                    | \$                                  |
|----------------------------------------------|----------------------------------------------------------------------------------------------------|-------------------------------------------------------------------------------------|----------------------------------------------------------------------------------------------------|-------------------------------------|
|                                              |                                                                                                    |                                                                                     | Neuer Tab<br>Neues Fenster<br>Neues Inkognito-Fenster                                                         | Strg+T<br>Strg+N<br>Strg+Umschalt+N |
|                                              |                                                                                                    | Enveiterte Suche<br>Sprachoptionen                                                  | Bearbeiten                                                                                                    | Ausschneiden Kopieren Einfügen      |
| Auf gut Glück!                               |                                                                                                    | Zoomen                                                                              | - 100 % +                                                                                                    |                                     |
| sich en um Ibre Beiträge enzuzeigen          |                                                                                                    |                                                                                     | Seite speichern unter                                                                                         | Strg+S                              |
| <u>sich an,</u> um ihre Beitrage anzuzeigen. |                                                                                                    |                                                                                     | Suchen                                                                                                    | Strg+F                              |
| Seite eingerichtet? Erste Schritte.)         |                                                                                                    | Drucken                                                                             | Strg+P                                                                                                    |                                     |
|                                              |                                                                                                    |                                                                                     |                                                                                                    |                                     |
|                                              | Lesezeichenleiste immer anzeigen                                                                                                    | Strg+Umschalt+8                                                                     | Tools                                                                                                    |                                     |
| -                                            | Lesezeichenleiste immer anzeigen<br>Anwendungsverknüpfungen erstelle                                                                                                    | Strg+Umschalt+B<br>en                                                               | Tools<br>Lesezeichen-Manager                                                                                  |                                     |
|                                              | Lesezeichenleiste immer anzeigen<br>Anwendungsverknüpfungen erstelle<br>Erweiterungen                                                                                             | Strg+Umschalt+B<br>en                                                               | Tools<br>Lesezeichen-Manager<br>Verlauf                                                                       | Strg+H                              |
| -                                            | Lesezeichenleiste immer anzeigen<br>Anwendungsverknüpfungen erstelle<br>Erweiterungen<br>Task-Manager                                                                             | Strg+Umschalt+8                                                                     | Tools<br>Lesezeichen-Manager<br>Verlauf<br>Downloads                                                          | Strg+H<br>Strg+J                    |
| -<br>- <u>Hilfe</u> -                        | Lesezeichenleiste immer anzeigen<br>Anwendungsverknüpfungen erstelle<br>Erweiterungen<br>Task-Manager<br>Private Daten löschen                                                    | Strg+Umschalt+B<br>en<br>Umschalt+Esc<br>Strg+Umschalt+Entf                         | Tools<br>Lesezeichen-Manager<br>Verlauf<br>Downloads<br>Optionen                                              | Strg+H<br>Strg+J                    |
| - <u>Hilfe</u> -<br>Google                   | Lesezeichenleiste immer anzeigen<br>Anwendungsverknüpfungen erstelle<br>Erweiterungen<br>Task-Manager<br>Private Daten löschen<br>Codierung                                       | Strg+Umschalt+B<br>en<br>Umschalt+Esc<br>Strg+Umschalt+Entf                         | Tools<br>Lesezeichen-Manager<br>Verlauf<br>Downloads<br>Optionen<br>Info zu Google Chrome                     | Strg+H<br>Strg+J                    |
| - <u>Hilfe</u> -<br>Google                   | Lesezeichenleiste immer anzeigen<br>Anwendungsverknüpfungen erstelle<br>Erweiterungen<br>Task-Manager<br>Private Daten löschen<br>Codierung<br>Quelle anzeigen                    | Strg+Umschalt+B<br>en<br>Umschalt+Esc<br>Strg+Umschalt+Entf<br>Strg+U               | Tools<br>Lesezeichen-Manager<br>Verlauf<br>Downloads<br>Optionen<br>Info zu Google Chrome<br>Hilfe            | Strg+H<br>Strg+J<br>F1              |
| - <u>Hilfe</u> -<br>I Google                 | Lesezeichenleiste immer anzeigen<br>Anwendungsverknüpfungen erstelle<br>Erweiterungen<br>Task-Manager<br>Private Daten löschen<br>Codierung<br>Quelle anzeigen<br>Entwicklertools | Strg+Umschalt+B<br>Umschalt+Esc<br>Strg+Umschalt+Entf<br>Strg+U<br>Strg+U<br>Strg+U | Tools<br>Lesezeichen-Manager<br>Verlauf<br>Downloads<br>Optionen<br>Info zu Google Chrome<br>Hilfe<br>Beenden | Strg+H<br>Strg+J<br>F1              |

## **IMPRESSUM:**

Eine Information vom Floridsdorfer Computerklub FLOCOM @ Brigitte Nerger www.flocom.at | E-Mail: flocom1210@chello.at

Für externe Inhalte, auf die direkt mittels Link verwiesen wird, ist der Betreiber dieser Seite nicht verantwortlich und übernimmt diesbezüglich auch keine Haftung.